## Setting up Souffle in AWS Academy

- 1. Go to https://awsacademy.instructure.com/courses/9995/
- 2. Click on Modules

i.

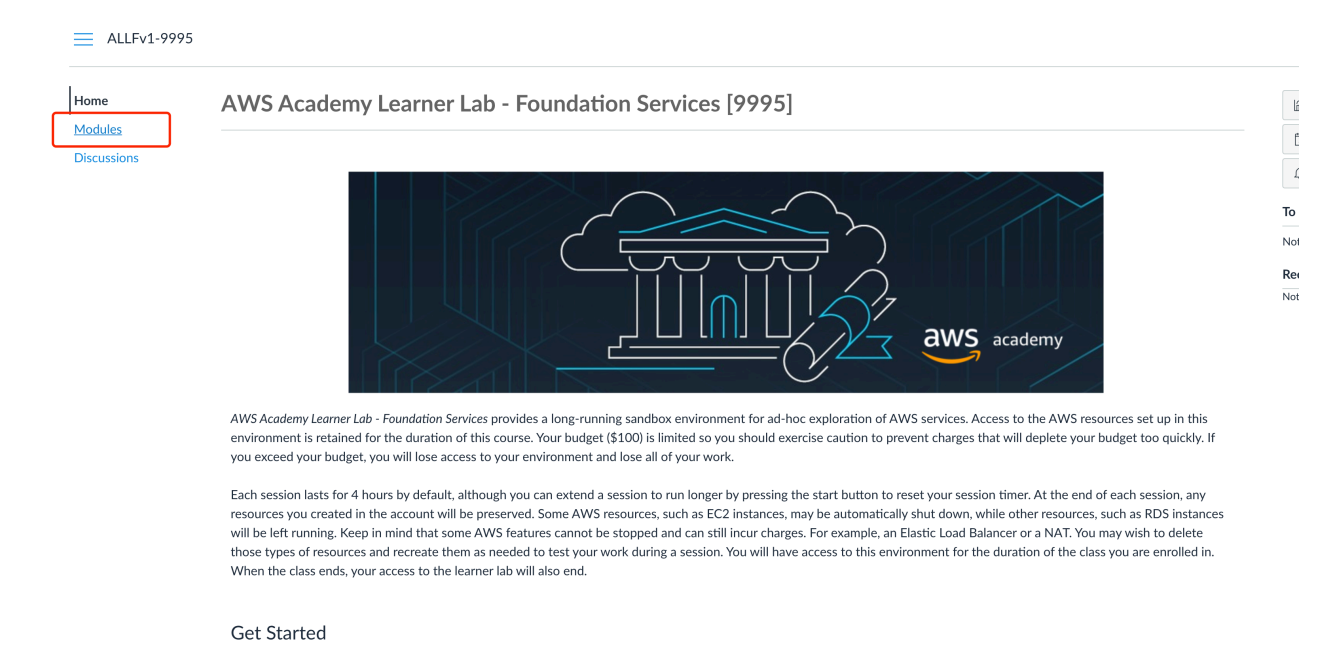

3. Click on Learner Lab - Foundational Services (read Learner Lab - Student Guide.pdf before doing so)

| lome        |                                     |  |
|-------------|-------------------------------------|--|
| Modules     |                                     |  |
| Discussions |                                     |  |
|             | Learner Lab Foundation Services     |  |
|             | Learner Lab - Student Guide.pdf     |  |
|             | Learner Lab - Foundational Services |  |
|             | 🚿 End of Course Feedback Survey     |  |

4. Click on Start Lab (you can read more about the usages by clicking on Readme)

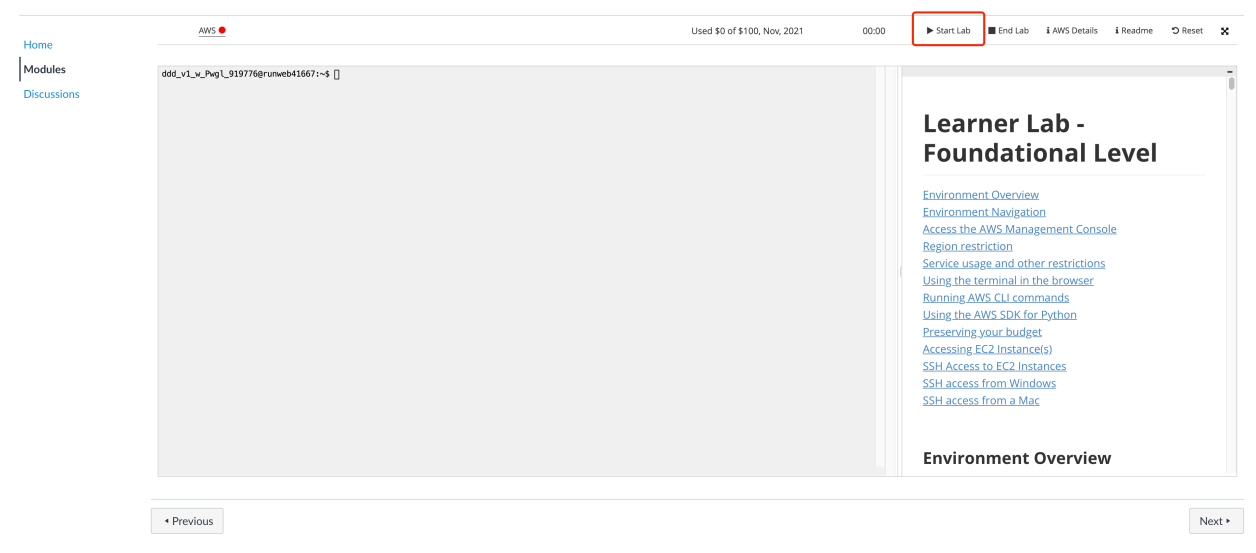

## 5. When the the circle on the right of AWS becomes green, your lab environment is set up.

E ALLFv1-9995 > Modules > Learner Lab Foundation Services > Learner Lab - Foundational Services

| Home                           | AWS 🔍                     |               | Used | i \$0 of \$100, Nov, 2021 | 06:00 | Start Lab                                                                                                    | End Lab                                                                                                    | i AWS Deta                                                                             |
|--------------------------------|---------------------------|---------------|------|---------------------------|-------|----------------------------------------------------------------------------------------------------|----------------------------------------------------------------------------------------------------|----------------------------------------------------------------------------------------|
| Home<br>Modules<br>Discussions | dd_v1_w_Pwg1_919776@rumwe | Þ41667:⊶\$ [] |      |                           |       | oud Access AWS CLI: Show oud Labs Remaining sess Session started Session to end Accumulated la No running inst SSH key Show AWS SSO Dow AWS Account Region | w<br>ion time: 05:<br>at: 2021-11-<br>at: 2021-11-<br>at: 2021-11-<br>b time: 04:17<br>ance<br>Downloa<br>Inload URL | 259:46(360 n<br>09T15:58:17<br>09T21:58:17<br>7:00 (257 mi<br>ad PEM 1<br>263:<br>US-6 |

6. Click on AWS. Your lab AWS console will pop up as a new tab.

7. Now we will to start an EC2 instance to install souffle.

8. Go to EC2 in your AWS console and click on Launch instances.

9. Select Community AMIs and choose Ubuntu and 64-bit (x86) and input amazon in the search bar.

| aws Services <b>v</b>                                                                                 |                | Q Search for services, features, marketplace products, and docs [Option+S]                                                                                                    | ∑ 👃 voclabs/user1697432≈donghe@cs.washington.edu @ 2632-6756-2000 ▼ | N. Virginia 🔻 Support 🔻         |
|----------------------------------------------------------------------------------------------------|----------------|----------------------------------------------------------------------------------------------------|---------------------------------------------------------------------|---------------------------------|
| 1. Choose AMI 2. Choose Instan                                                                        | ce Type 3. Con | Igure Instance 4. Add Storage 5. Add Tags 6. Configure Security Group 7. Review                                                                                                    |                                                                     |                                 |
| Step 1: Choose an A                                                                                   | Amazon M       | achine Image (AMI)<br>Ubuntu Server 20.04 with SQL Server 2019 Standard Edition AMI provided by Amazon.<br>Root device type elsa Virtualization type: hvm ENA Emailed: Yes                                                 |                                                                     | Cancel and Exit<br>64-bit (x86) |
| <ul> <li>□ 64-Dit (Arm)</li> <li>□ 64-bit (Mac)</li> <li>▼ Root device type</li> <li>□ EBS</li> </ul> | 0              | Ubuntu_18.04-x86, 64-SQL_2019_Express-2020.09.22 - ami-000245c336b590ae0<br>Ubuntu Sener 18.04 with SQL Server 2019 Express Edition AMI provided by Amazon<br>Rod divice type site Vituatization type: thm ENA Enabled Yes |                                                                     | Select<br>64-bit (x86)          |
| Instance store                                                                                        | ۲              | Cloud9Ubuntu-2020-08-26T15-11 - ami-0005c5cea833bdd6e<br>Cloud9 Cloud9Ubuntu AMI<br>Reot dwice hys: ets Vitualization tyse: hvm ENA Exabled: Yes                                                                           |                                                                     | Select<br>64-bit (x86)          |
|                                                                                                    | 0              | Cloud9Ubuntu-2020-08-26T11-02 - ami-000ad61ea0c9fe58c<br>Cloud9 Cloud9Ubuntu AMI<br>Root device hyse sits Virtualization type: hm ENA Enabled: Yes                                                                         |                                                                     | Select<br>64-bit (x86)          |
|                                                                                                    | ۲              | Cloud9Ubuntu-2019-09-24T14-25 - aml-001281572d9e19930<br>Cloud9 Cloud9Ubuntu AMI<br>Root device hype sits Virtualization type: hm ENA Enabled: Yes                                                                         |                                                                     | Select<br>64-bit (x86)          |
|                                                                                                    | 0              | Cloud9Ubuntu-2021-04-16T13-31 - ami-001263/2e149e23d3         Cloud9 Cloud9Ubuntu AMI           Root device type: ebs         Virtualization type: hm         ENA Enabled: Yes                                             |                                                                     | Select<br>64-bit (x86)          |
|                                                                                                    | 0              | Cloud9Ubuntu-2020-10-21T20-30 - ami-0024f38a673463019                                                                                                    |                                                                     | Select                          |
|                                                                                                    |                |                                                                                                    |                                                                     |                                 |

© 2008 - 2021, Amazon Web Services, Inc. or its affiliates. All rights reserved. Privacy Policy Terms of Use Cookie preferences

- 10. Select one of the latest Cloud9Ubuntu AMI.
- 11. Choose t2.large as the instance type and click on Review and Launch.

| av                      | S Services ▼                                                                                                    | Q Search                                                 | for services, features, marketpla                                 | ce products, and docs [Opt                 | ion+S]                                      | ∑ & voclabs/user1697432=donghe@c             | s.washington.edu @ 2632-6756-2000 🔻 N. V      | rginia 🔻 Support 🔻 |
|-------------------------|----------------------------------------------------------------------------------------------------|----------------------------------------------------------|-------------------------------------------------------------------|--------------------------------------------|---------------------------------------------|----------------------------------------------|-----------------------------------------------|--------------------|
| 1. Cho                  | AMI 2. Choose Instance Type 3. Configu                                                                                        | ure Instance 4. Add Stora                                | ge 5. Add Tags 6. Configu                                         | re Security Group 7. Review                |                                             |                                              |                                               |                    |
| Step<br>mazor<br>isourc | 2: Choose an Instance Typ<br>EC2 provides a wide selection of instance typ<br>as for your applications. Learn more about inst | es optimized to fit differen<br>tance types and how they | t use cases. Instances are virtue<br>can meet your computing need | al servers that can run applications<br>s. | s. They have varying combinations of CPU, n | nemory, storage, and networking capacity, ar | d give you the flexibility to choose the appr | opriate mix of     |
| lter b                  | All instance families 👻 Current                                                                                               | generation Y Show/                                       | Hide Columns                                                      |                                            |                                             |                                              |                                               |                    |
| Curre                   | ntly selected: t2.large (- ECUs, 2 vCPUs, 2.3 G                                                                               | GHz, -, 8 GiB memory, EBS                                | š only)                                                           |                                            |                                             |                                              |                                               |                    |
|                         | Family                                                                                                    | Туре -                                                   | vCPUs (i) -                                                       | Memory (GiB) -                             | Instance Storage (GB) (i) -                 | EBS-Optimized Available (i) -                | Network Performance ()                        | IPv6 Support () -  |
|                         | t2                                                                                                    | t2.nano                                                  | 1                                                                 | 0.5                                        | EBS only                                    | -                                            | Low to Moderate                               | Yes                |
|                         | t2                                                                                                    | t2.micro<br>Free tier eligible                           | 1                                                                 | 1                                          | EBS only                                    | -                                            | Low to Moderate                               | Yes                |
|                         | t2                                                                                                    | t2.small                                                 | 1                                                                 | 2                                          | EBS only                                    | -                                            | Low to Moderate                               | Yes                |
|                         | t2                                                                                                    | t2.medium                                                | 2                                                                 | 4                                          | EBS only                                    | -                                            | Low to Moderate                               | Yes                |
|                         | t2                                                                                                    | t2.large                                                 | 2                                                                 | 8                                          | EBS only                                    | -                                            | Low to Moderate                               | Yes                |
| D                       | t2                                                                                                    | t2.xlarge                                                | 4                                                                 | 16                                         | EBS only                                    | -                                            | Moderate                                      | Yes                |
|                         | t2                                                                                                    | t2.2xlarge                                               | 8                                                                 | 32                                         | EBS only                                    | -                                            | Moderate                                      | Yes                |
|                         | t3                                                                                                    | t3.nano                                                  | 2                                                                 | 0.5                                        | EBS only                                    | Yes                                          | Up to 5 Gigabit                               | Yes                |
|                         |                                                                                                    |                                                          |                                                                   |                                            |                                             |                                              |                                               |                    |
|                         | t3                                                                                                    | t3.micro                                                 | 2                                                                 | 1                                          | EBS only                                    | Yes                                          | Up to 5 Gigabit                               | Yes                |

## 12. Click on Launch.

Feedback English (US) 🔻

13. By default it will select vockey | RSA as the key pair. We will stick with vockey. Click on Launch Instance.

| aws Services ▼ Q Search for service                                                                                                    | , features, marketplace products, and docs [Option+S]                                                                                                    | oclabs/user1697432≈donghe@cs.washington.edu @ 2632-6756-2000 🔻 N. Virginia ▼ Support ▼ |  |  |  |  |  |  |
|----------------------------------------------------------------------------------------------------|----------------------------------------------------------------------------------------------------|----------------------------------------------------------------------------------------|--|--|--|--|--|--|
| 1. Choose AMI 2. Choose Instance Type 3. Configure Instance 4. Add Storage 5. A                                                                         | I Tags 6. Configure Security Group 7. Review 7.                                                                                                    |                                                                                        |  |  |  |  |  |  |
| Step 7: Review Instance Launch                                                                                                    |                                                                                                    |                                                                                        |  |  |  |  |  |  |
| ✓ AMI Details                                                                                                    |                                                                                                    | Edit AMI                                                                               |  |  |  |  |  |  |
| Cloud9Ubuntu-2020-08-26T15-11 - ami-0005c5ccea633bdd6e     Cloud9 Cloud9Ubuntu AMI     Root Device Type: etcs Virtualization type: hvm                  | Select an existing key pair or create a new key pair X                                                                                                    |                                                                                        |  |  |  |  |  |  |
| ✓ Instance Type                                                                                                    | A key pair consists of a public key that AWS stores, and a private key file that you store. Together                                                                                                    | Edit instance type                                                                     |  |  |  |  |  |  |
| Instance Type ECUs vCPUs Memory (GiB) I                                                                                                    | they allow you to connect to your instance securely. For Windows AMIs, the private key file is required<br>to obtain the password used to log into your instance. For Linux AMIs, the private key file allows you to |                                                                                        |  |  |  |  |  |  |
| t2.large - 2 8 E                                                                                                    | securely SSH into your instance. Amazon EC2 supports ED25519 and RSA key pair types.                                                                                                    |                                                                                        |  |  |  |  |  |  |
| ✓ Security Groups                                                                                                    | Note: The selected key pair will be added to the set of keys authorized for this instance. Learn more about removing existing key pairs from a public AMI.  Choose an existing key pair                              | Edit security groups                                                                   |  |  |  |  |  |  |
| Security group name launch-wizard-3<br>Description launch-wizard-3 created 2021-11-09T16:14:24.427-0                                                    | Select a key pair       vockey   RSA                                                                                                    |                                                                                        |  |  |  |  |  |  |
| Type () Protocol () F                                                                                                    | at acknowledge that I have access to the corresponding private key nie, and that without this<br>file, I won't be able to log into my instance.                                                                      |                                                                                        |  |  |  |  |  |  |
| SSH TCP 2                                                                                                    | Cancel Launch Instances                                                                                                    |                                                                                        |  |  |  |  |  |  |
| Instance Details                                                                                                    |                                                                                                    | Edit instance details                                                                  |  |  |  |  |  |  |
| ► Storage                                                                                                    |                                                                                                    | Edit storage                                                                           |  |  |  |  |  |  |
| ▶ Tags                                                                                                    |                                                                                                    | Edit tags                                                                              |  |  |  |  |  |  |
|                                                                                                    |                                                                                                    | Cancel Previous Launch                                                                 |  |  |  |  |  |  |
| Feedback English (US)   0 2008-2021, Anazon Web Services, Inc. or its uffillities. All rights reserved. Privacy Policy Terms of Use Cookle preferences. |                                                                                                    |                                                                                        |  |  |  |  |  |  |

14. To connect to your instance, you need to download the key. Go back to AWS Academy canvas page and click on AWS details and click on Download PEM (for Linux and Mac).

| aws                                                             |                        | Nodules > Learner Lab Foundation Services > | Learner Lab - Foundational Services |                              |       |                                                  |          |                                                                                                    |          |          |      |  |
|-----------------------------------------------------------------|------------------------|---------------------------------------------|-------------------------------------|------------------------------|-------|--------------------------------------------------|----------|----------------------------------------------------------------------------------------------------|----------|----------|------|--|
|                                                                 | Home                   | AW/S .                                      |                                     | Used \$0 of \$100, Nov, 2021 | 05:41 | ► Start Lab                                      | End Lab  | i AWS Details                                                                                                    | i Readme | ්ට Reset | ×    |  |
| Account<br>Daubhoard<br>Courses<br>Calendar<br>History<br>Helip | Modules<br>Discussions | d85_v1_v_Pvg1_919776@rumveb41667:~4 []      |                                     |                              |       |                                                  |          | Cloud Access<br>AVS CL: Show<br>Cloud Labs<br>Remaining session time: 05:41:02(342 minutes)<br>Session to act 20:211-09/15:58:17:0800<br>Accumulated lab time: 04:35:44 (276 minutes)<br>No running instance |          |          |      |  |
|                                                                 |                        |                                             |                                     |                              |       | SSH key Sho<br>AWS SSO De<br>AWSAccoun<br>Region | v Downio | 263267!<br>us-east-                                                                                                    | 1 1      |          |      |  |
| ⊬                                                               |                        | Previous                                    |                                     |                              |       |                                                  |          |                                                                                                    |          | N        | ext► |  |

For Windows users, Click on download PPK instead (read more in Readme)

## Accessing EC2 Instance(s)

When launching EC2 instances in the default us-east-1 Region in this environment, choose the option to use the existing key pair named **vockey** at the time of launch. Then:

- Choose the **i AWS Details** link above these instructions.
  - If you are using a Windows desktop or laptop, choose the **Download PPK** button and save the **labsuser.ppk** file. You can use this file to connect via SSH to a Linux EC2 instance or Windows EC2 instance, typically using a tool such as PuTTY.
  - If you are using a MacOS desktop or laptop, choose the **Download PEM** button and save the **labsuser.pem** file. You can use this file to connect via SSH to a Linux EC2 instance or Windows EC2 instance, typically using a terminal window.

15. In your terminal, run chmod 400 labuser.pem for the key file you just downloaded before connecting to your EC2 instance by SSH, e.g.,

ssh -i labsuser.pem <u>ubuntu@ec2-35-170-202-157.compute-1.amazonaws.com</u> (replace <u>ec2-35-170-202-157.compute-1.amazonaws.com</u> with your own EC2 instance Public IPv4 DNS)

16. Download souffle 2.0.0 deb file by running, wget https://github.com/souffle-lang/souffle/releases/download/2.0.0/ souffle\_2.0.0-1\_amd64.deb

17. Then run, sudo apt-get install ./souffle\_2.0.0-1\_amd64.deb

And proceed with the installation by typing 'Y' when asked.

If you see errors like,

E: Could not get lock /var/lib/dpkg/lock-frontend - open (11: Resource temporarily unavailable) E: Unable to acquire the dpkg frontend lock (/var/lib/dpkg/lock-frontend), is another process using it?

Refer to <u>https://askubuntu.com/questions/1109982/e-could-not-get-lock-var-lib-dpkg-lock-frontend-open-11-resource-temporari</u>.

This may happen if

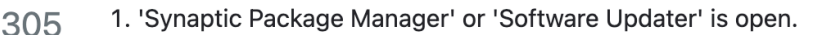

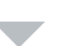

0

2. Some apt command is running in Terminal.

3. Some apt process is running in background.

For above wait for the process to complete. If this does not happen run in terminal:

sudo killall apt apt-get

If none of the above works, remove the lock files. Run in terminal:

```
sudo rm /var/lib/apt/lists/lock
sudo rm /var/cache/apt/archives/lock
sudo rm /var/lib/dpkg/lock*
```

then reconfigure the packages. Run in terminal:

sudo dpkg --configure -a

and

sudo apt update

That should do the job.

Then try running again,

sudo apt-get install ./souffle\_2.0.0-1\_amd64.deb

18. To verify souffle is installed, try an example datalog program.

```
.decl edge(n: symbol, m: symbol)
edge("a", "b"). /* facts of edge */
edge("b", "c").
edge("c", "b").
edge("c", "d").
.decl reachable (n: symbol, m: symbol)
.output reachable (n: symbol, m: symbol)
.output reachable // output relation reachable
reachable(x, y):- edge(x, y). // base rule
reachable(x, z):- edge(x, y), reachable(y, z). // inductive
rule
```

In the example below, we consider a directed graph, where edges define relations, and a tuple is in the transitive closure (the reachable relation) if it satisfies either of the two rules below.

Save the above code to a file named example.dl on your EC2 instance (you can do this with vim).

Then run,

souffle example.dl

And output file named reachable.csv should appear in your current directory.

Note: save your work in progress to your local machine every time after a Learner Lab. Stop your instances after use to save your budgets.